## 教師因材網登入方式有兩種:

- A、一般登入
- 一、開啟 chrom 瀏覽器
- 二、搜尋因材網
- 三、點選一般/其他登入:如下圖框框處

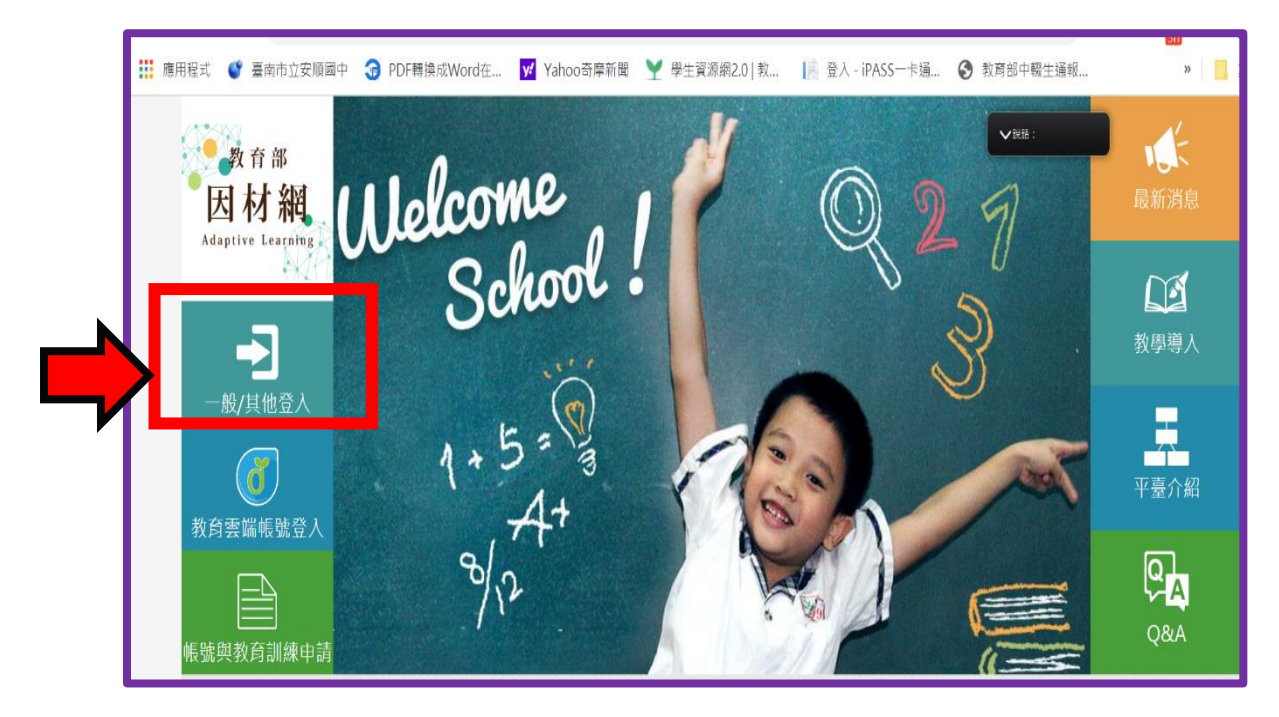

- 四、 選擇左邊因材網登入(如下圖)
- 1.身份:學生、教師、校管
- 2. 學校:臺南市安南區安順國中
- 3. 帳密:教師帳密皆為身份證字號

| 因材網登入         |                    |          | 其他登入           |
|---------------|--------------------|----------|----------------|
| ▲■ 身份         | 學生、教師、學校校管         | ▼        | 教育雲端帳號         |
| <b>)角)</b> 學校 | 臺南市<br>安南區         | •        | G Google       |
|               | 安順國中               | <b>V</b> | Facebook(即將開放) |
| ❷帳號           |                    |          |                |
| ₽ 密碼          |                    |          |                |
| ● 驗證碼         |                    |          |                |
|               | <b>9163</b> [更換圖片] |          |                |
|               | 登入                 |          |                |
| 忘記密碼?         |                    |          |                |

## B、 OPEN ID 登入

、選擇教育雲帳號登入

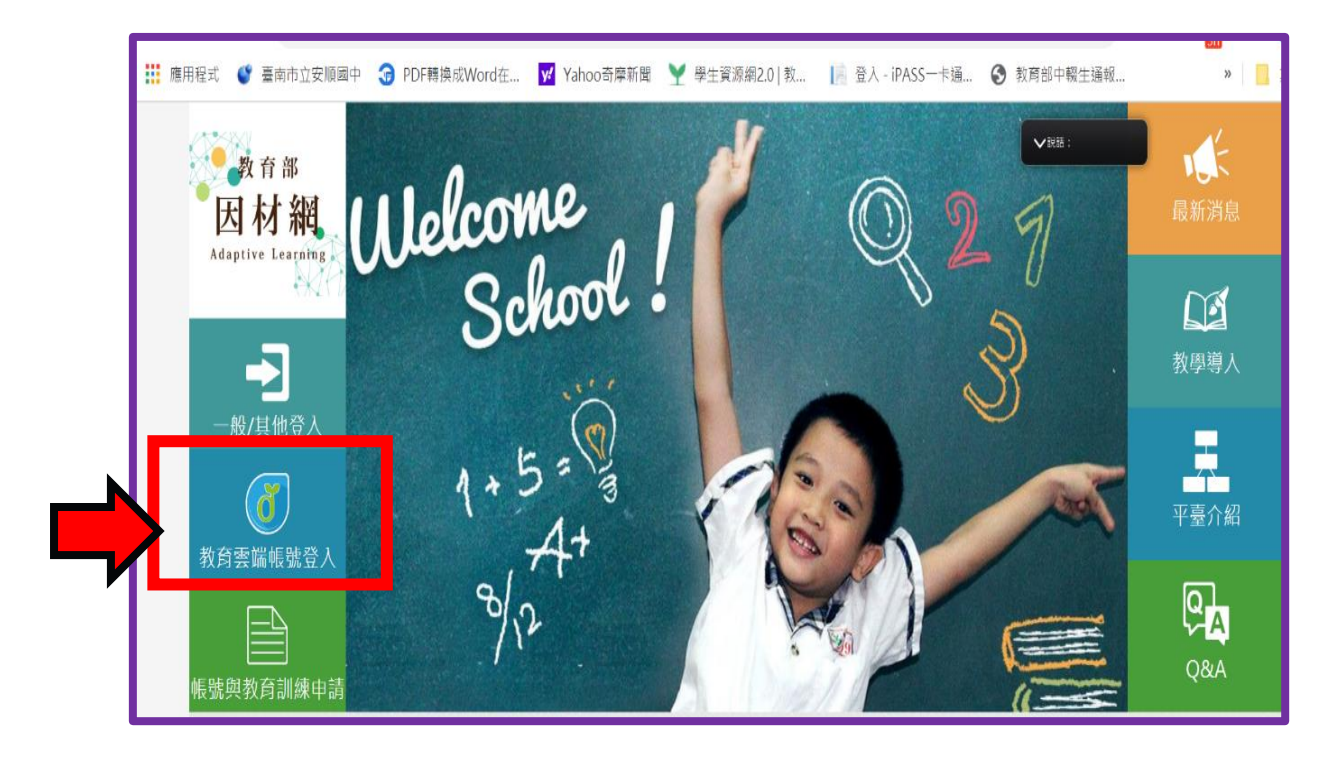

## 二、選擇使用縣市帳號登入

| 教育體系單一簽入服務 |                                    |              |  |
|------------|------------------------------------|--------------|--|
|            |                                    |              |  |
|            | 以教育雲端帳號登入使用 因材網 所提供的服務             | @mail.edu.tw |  |
|            | 確定<br>忘記教育雲端帳號 忘記教育雲端密<br>申請教育雲端帳號 | 碼            |  |
|            | ●<br>使用縣市幌號登入                      |              |  |

## 3.選擇臺南市

| 縣市帳號登入           |                  |             |             |                                         | X            |
|------------------|------------------|-------------|-------------|-----------------------------------------|--------------|
| 基础市              | <b>美</b> 北市      | <b>新</b> 北市 | 花園市         | <b>%</b>                                | 新竹市          |
| 4果前              | 会。               | 南投縣         | <b>赵</b> 仁服 | (1) (1) (1) (1) (1) (1) (1) (1) (1) (1) | <b>迎</b> 那段點 |
|                  | <u>資</u> 南市<br>平 | 自 高雄市       | 原語          | 18 I                                    |              |
| 2 <b>2 3 3 3</b> | ALL MILLS        |             | 2 17 IA     | 数有部                                     |              |
|                  |                  |             |             |                                         | 關閉           |
|                  |                  |             |             |                                         |              |

4 · 輸入 OPEN ID

| <i> ○ ○ ○ </i>                |          |            |  |  |  |
|-------------------------------|----------|------------|--|--|--|
| M                             | 輸入電子郵件帳號 | @tn.edu.tw |  |  |  |
| -                             | 輸入電子郵件密碼 |            |  |  |  |
| □ 記住帳號                        |          |            |  |  |  |
| 必須提供使用者名稱 必須提供密碼              |          |            |  |  |  |
| 下一步                           |          |            |  |  |  |
| OpenID登入說明                    |          |            |  |  |  |
| 臺南市教育局資訊中心:(06)2130669   服務信箱 |          |            |  |  |  |